# Integración de paneles de intrusión SPC en Avigilon Control Center

SGSE crea la primera integración de paneles de intrusión dentro de la plataforma Avigilon, incluyendo todos los modelos y gamas de producto SPC, del fabricante Vanderbilt.

Avigilon se posiciona como una de las grandes alternativas en el mercado de la seguridad electrónica, permitiendo el control completo de un sistema de seguridad con cámaras, control de accesos, análisis de video con IA, gestión de alarmas, lectura de matrículas, etc. Dentro de un único entorno, el Avigilon Control Center

SGSE expande las altas prestaciones de ACC incluyendo la posibilidad de configurar y administrar los paneles de intrusión SPC dentro del propio ACC, permitiendo la creación de relaciones de alarmas, que conectarán directamente las acciones que tengan lugar en el panel con las alarmas que podemos gestionar desde ACC.

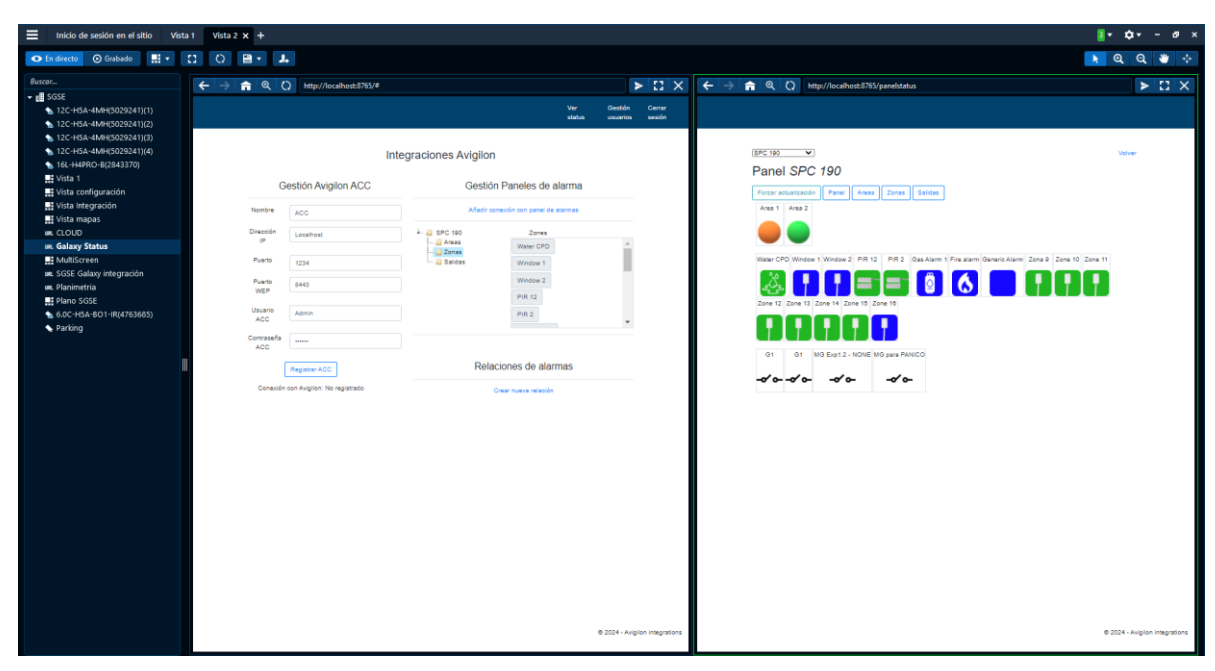

Los modelos de las centrales SPC soportados son SPC4200, SPC4300, SPC5300 y SPC6300.

Ilustración 1: Vista ejemplo de la integración en ACC

### Arquitectura de la integración

Tanto Avigilon (ACC) como los paneles deben ser accesibles desde la red donde reside el servicio de integración, lo que facilita la adaptación a diversas arquitecturas de red de los clientes. No es necesario que la aplicación esté en la misma máquina, lo que permite un despliegue distribuido.

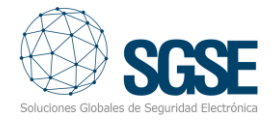

Las comunicaciones con el panel pueden gestionarse tanto por ethernet, rs232\_com rs232\_sockect.

La solución desarrollada ofrece flexibilidad al permitir que la configuración se ajuste a las necesidades específicas de cada cliente.

Una vez establecidas las comunicaciones con nuestras centrales y configurados los elementos a gestionar (zonas, particiones, etc.), es el momento de administrar las interacciones entre el ACC y el panel SPC, relacionando de manera simple e intuitiva los eventos del panel SPC con las alarmas del ACC.

La solución incluye un gateway o "servicio intermedio" que facilita la integración entre el sistema ACC y los paneles de intrusión SPC con una comunicación bidireccional, permitiendo que las acciones realizadas desde el ACC lleguen a los paneles de intrusión, y que la información generada por los paneles sea transmitida a la plataforma ACC, lo que posibilita el monitoreo del estado de las zonas, salidas y grupos del panel. Esta gestión interactiva permite manejar las alarmas generadas por los paneles de intrusión directamente desde la interfaz del ACC.

#### Puesta en marcha

Una vez que hayamos completado la parametrización de los paneles de intrusión SPC, procederemos con la parametrización del entorno ACC + SPC.

Instalaremos la solución SGSE (Monitor SPC) y comenzaremos con las configuraciones tanto para la comunicación con Avigilon como para la comunicación con los paneles, todo ello desde el cliente ACC.

|                   | Castién Avigilan ACC | Castián Danalas de alarma            |
|-------------------|----------------------|--------------------------------------|
|                   | Gestion Aviglion ACC | Gestion Paneles de alarma            |
| Nombre            |                      | Añadir conexión con panel de alarmas |
| Dirección IP      |                      |                                      |
| Puerto            |                      |                                      |
| Puerto WEP        |                      | Relaciones de alarmas                |
| Usuario ACC       |                      | Crear nueva relación                 |
| Contraseña<br>ACC |                      |                                      |
| ACC               |                      |                                      |

Dispondremos de un entorno de configuración con dos partes bien diferenciadas, registro en ACC y comunicaciones con el panel o paneles SPC.

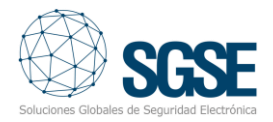

Tras establecer la comunicación tanto con el panel como con ACC, es la hora de crear relaciones entre ACC y los paneles de intrusión, dicha relación se realiza de forma sencilla y guida como podemos observar en la siguiente figura. Crearemos relaciones entre los eventos SIA (SPC) y las alarmas de la plataforma Milestone.

| Crear relació | òn    |   |                           | Cancelar            |
|---------------|-------|---|---------------------------|---------------------|
| Panel         | Tipo  |   | Evento                    | Alarma Avigilon     |
| SPC 190 ¥     | Otros | ~ | Select All                | Seleccione alarma • |
|               |       |   | ACPower_Trouble           |                     |
|               |       |   | Closing_FailToClose       |                     |
|               |       |   | Closing_ClosingReport     |                     |
|               |       |   | Access_Denied             |                     |
|               |       |   | Access_DoorForced         |                     |
|               |       |   | Access_DoorDropped        |                     |
|               |       |   | ExpansionTrouble          |                     |
|               |       |   |                           |                     |
|               |       |   | PhoneProgram_LineTrouble  |                     |
|               |       |   | Opening_OpenReport        |                     |
|               |       |   | · · · · · · · · · · · · · |                     |

En el ejemplo visual que se muestra podemos observar cómo se parametriza una zona de acción (SPC) que al generar un evento tipo Burglary\_alarm provocará que se active la alarma seleccionada del conjunto de alarmas disponibles en ACC. Se pueden establecer relaciones de uno o varios eventos SIA gestionados por el panel SPC, y asociarlos a una alarma de Avigilon.

## Sinóptico

Desde ACC podremos ver el panel sinóptico incluido en la solución realizada por SGSE desde el que se pueden ver los estados de las zonas, salidas y grupos configurados, además de realizar acciones sobre ellos en cualquier momento que necesitemos.

| anel                 | SPC                 | 190          |          |          |             |            |               |        |         |         |
|----------------------|---------------------|--------------|----------|----------|-------------|------------|---------------|--------|---------|---------|
| orzar actu<br>Area 1 | alización<br>Area 2 | Panel        | Areas    | Zonas    | Salidas     |            |               |        |         |         |
|                      |                     |              |          |          |             |            |               |        |         |         |
| Vater CPD            | Window 1            | Window 2     | PIR 12   | PIR 2    | Gas Alarm 1 | Fire alarm | Generic Alarm | Zona 9 | Zone 10 | Zone 11 |
| cone 12 Z            | one 13 Zo           | one 14 Zon   | e 15 Zon | e 16     | 2<br>2      | 0          |               | L.     | U       | U       |
|                      |                     |              |          |          |             |            |               |        |         |         |
| G1                   | G1 M                | G Exp1.2 - 1 | NONE MG  | para PAN | NICO        |            |               |        |         |         |

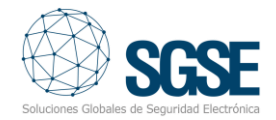

Los diferentes elementos que encontramos dentro del panel sinóptico se representan en la siguiente tabla:

| Item          | Estado             | lcono   |
|---------------|--------------------|---------|
|               | Barrera infrarroja | 11      |
|               | Barrera            |         |
|               | Fuego              | 6       |
|               | Gas                |         |
|               | Rotura Cristal     |         |
|               | Inundación         | <u></u> |
|               | Contacto magnético |         |
|               | P2P                | (PPP)   |
| Tipos de zona | Botón pánico       |         |
|               | Detector sísmico   |         |
|               | Técnica            | X       |
|               | Temperatura        |         |
|               | Volumétrico        |         |
|               | Watch IN           |         |
|               | Watch Out          | ſ       |
|               | Xtralis ADPRO      | F       |
|               | Normal             |         |
| Grupo         | Armado             |         |
| Grupo         | Armado parcial     | 0       |
|               | Desconocido        |         |
|               | Normal             |         |
|               | Armada             |         |
| 7010          | Alarmada           |         |
| zona          | Inhibida           |         |
|               | Bypass             |         |

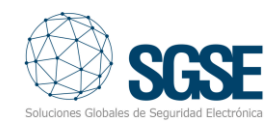

|        | Tamper      |                |
|--------|-------------|----------------|
|        | Problema    |                |
|        | Desactivada | -0'0-          |
| Salida | Activada    |                |
|        | Desconocido | <mark>%</mark> |

No solo podemos ver el estado de las zonas, salidas y grupos configurados de nuestros paneles. También podemos ejecutar acciones sobre ellas. Haciendo clic derecho sobre cualquier elemento, desplegaremos un menú contextual que nos mostrará las acciones permitidas en el elemento seleccionado, seleccionaremos la acción y con un simple clic esta será ejecuta.

Dependiendo del elemento sobre el que hagamos el clic derecho, las acciones a llevar a cabo cambian.

Sobre los grupos, podemos:

- Desarmar
- Armado parcial A
- Armado parcial B
- Armado Total
- Forzar armado

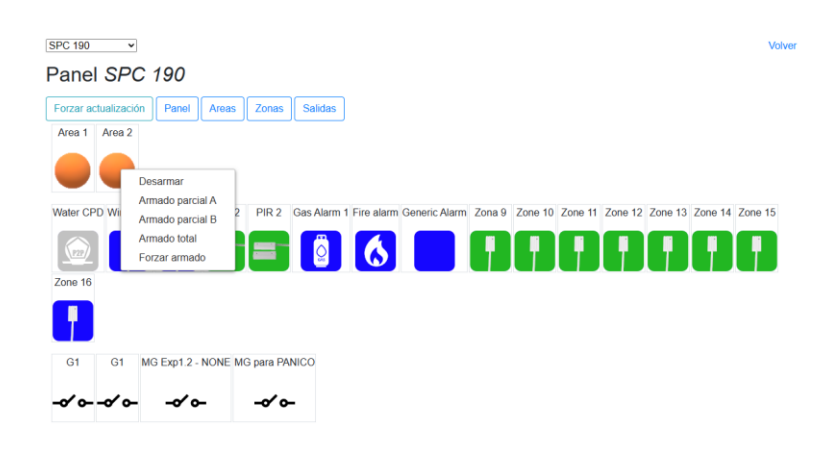

Sobre las zonas, podemos:

- Inhibir
- Desinhibir
- Aislar
- Desaislar
- Restaurar
- Confirmar alarma

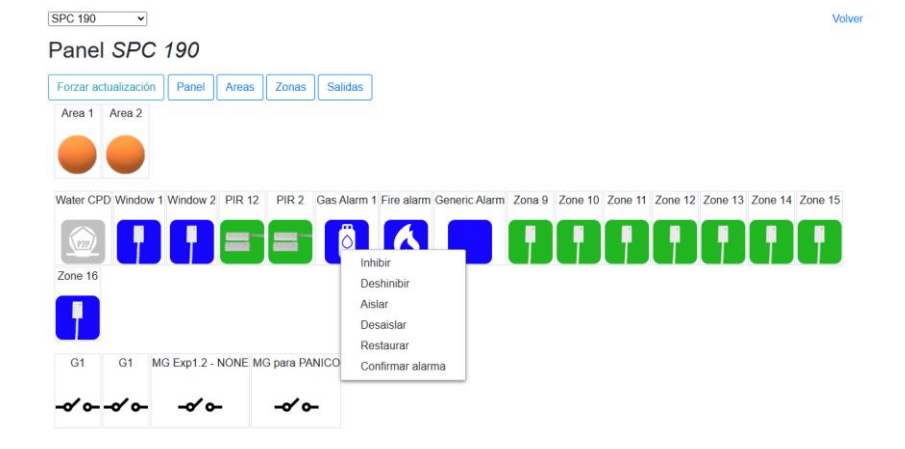

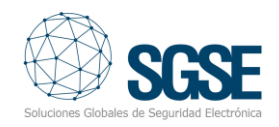

#### Sobre las salidas, podemos:

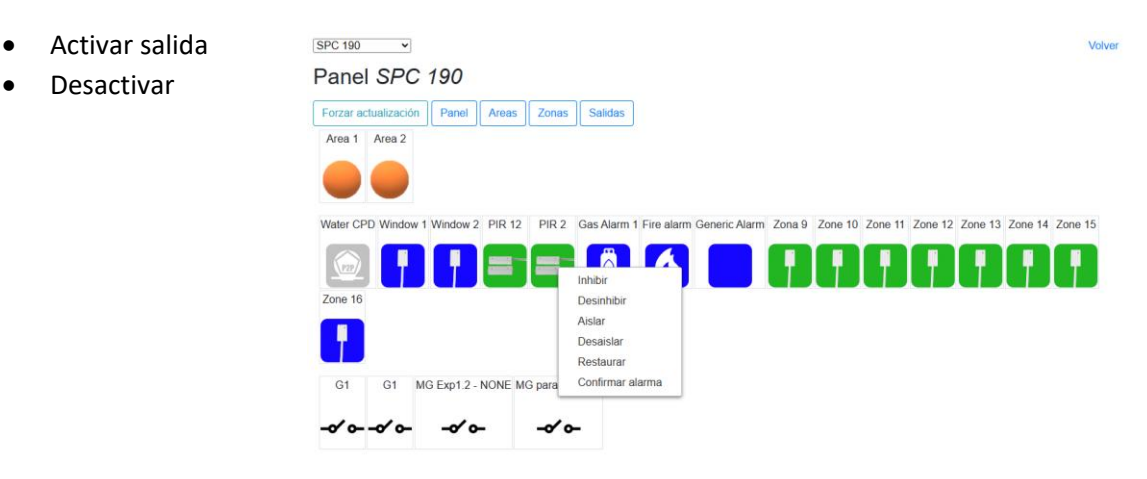

## Planimetría

SGSE da un paso más para facilitar la gestión visual de los paneles de intrusión creando una gestión planimétrica que se incorpora como solución en ACC client.

Se le permitirá añadir planos, editarlos, borrarlos al igual que elegir los elementos que incorpora en cada uno de sus planos; Paneles, zonas, particiones, salidas, cámaras.

El entorno planimétrico constará de 3 secciones;

1.- Árbol de gestión: Desde donde podrá moverse entre planos o capas y mediante un código de colores le mostrará el estado de cada uno de los acontecimientos que se producen en cada una de las capas.

2.- Gestión del propio plano: Donde se representan los estados de los elementos aportados al plano con sus respectivos iconos. Esta solución aporta novedades muy interesantes de cara a facilitar la compresión de los elementos que componen el mapa. Nos permite ampliar los detalles relativos a los elementos de la instalación, con un simple clic sobre el icono deseado aparecerá una etiqueta con su descripción detallada.

Otra de las funcionalidades aportadas es la de poder realizar acciones, cada icono nos desplegará un menú donde se muestran las acciones disponibles del elemento seleccionado.

Además, al permitir incluir las cámaras disponibles en Avigilon, al pasar el ratón por encima de ellas se nos mostrará la imagen en tiempo real.

3.- **Zoom interactivo**: En la parte inferior del gestor planimétrico aparece un menú que nos indica la cantidad de zoom realizado y cuál es la parte del mapa que estamos visualizando.

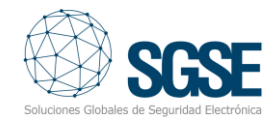

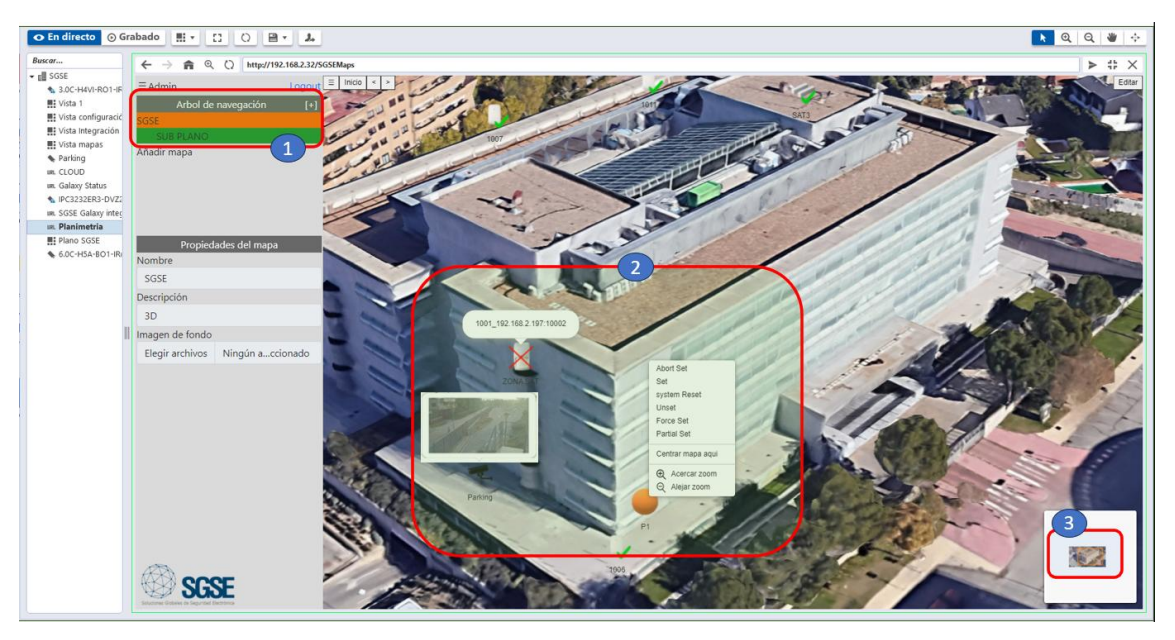

Integre la intrusión en Avigilon de la mano de SGSE.